# 使用VP通道的MPLS

## 目錄

<u>簡介</u> <u>必需慣設網組驗</u> 關定路態證 關 資訊

# <u>簡介</u>

服務提供商通常會為您提供一個或多個虛擬路徑(VP)隧道來將裝置連線在一起,而不是提供點對點 物理鏈路。本檔案將說明使用VP通道時設定多重協定標籤交換(MPLS)所需的步驟。

# <u>必要條件</u>

### <u>需求</u>

本文件沒有特定需求。

### <u>慣例</u>

如需文件慣例的詳細資訊,請參閱<u>思科技術提示慣例。</u>

### <u>設定</u>

本節提供用於設定本文件中所述功能的資訊。

註:使用<u>Command Lookup Tool</u>(僅限<u>註冊</u>客戶)查詢有關本文檔中使用的命令的更多資訊。

### 網路圖表

本檔案會使用以下網路設定:

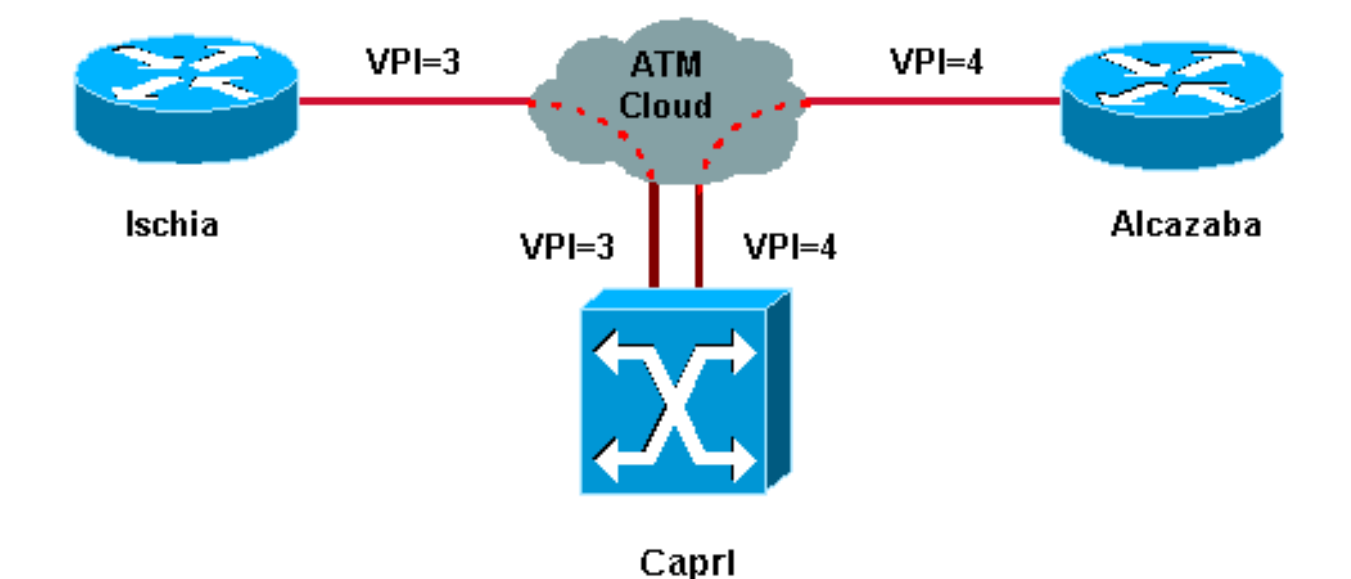

在此設定中,服務提供商提供了兩個VP隧道:

• Ischia和Capri之間有一個, VPI = 3(虛擬路徑識別符號)

• Alcazaba和Capri之間有一個VPI = 4

Ischia和Alcazaba是運行Cisco IOS<sup>®</sup> 軟體版本12.1(3a)E的兩台Cisco 7200路由器。Capri是執行 12.0(10)W5(18c)版的Catalyst 8540多重服務交換路由器(MSR)。 Capri是Alcazaba和Ischia的標籤 分發協定(TDP)鄰居。

注意:必須運行12.0(3)T或更高版本才能配置此功能。

此處使用的配置用於Catalyst 8500 MSR或LightStream 1010和路由器。

### <u>組態</u>

本檔案會使用以下設定:

| 伊斯基亞                             |  |  |  |  |  |
|----------------------------------|--|--|--|--|--|
|                                  |  |  |  |  |  |
|                                  |  |  |  |  |  |
| ip cef                           |  |  |  |  |  |
| !                                |  |  |  |  |  |
| interface Loopback0              |  |  |  |  |  |
| ip address 1.1.1.1 255.255.255.0 |  |  |  |  |  |
| !                                |  |  |  |  |  |
| interface ATM2/0.3 tag-switching |  |  |  |  |  |
| ip address 3.0.0.1 255.255.255.0 |  |  |  |  |  |
| tag-switching atm vp-tunnel 3    |  |  |  |  |  |
| tag-switching ip                 |  |  |  |  |  |
| !                                |  |  |  |  |  |
| router ospf 6                    |  |  |  |  |  |
| log-adjacency-changes            |  |  |  |  |  |
| network 1.1.1.1 0.0.0.0 area 0   |  |  |  |  |  |
| network 3.0.0.0 0.0.0.255 area 0 |  |  |  |  |  |
|                                  |  |  |  |  |  |
| 阿爾卡扎巴                            |  |  |  |  |  |
|                                  |  |  |  |  |  |
|                                  |  |  |  |  |  |
| ip cef                           |  |  |  |  |  |

```
interface Loopback0
ip address 2.2.2.2 255.255.255.0
!
interface ATM4/0.4 tag-switching
ip address 4.0.0.1 255.255.255.0
tag-switching atm vp-tunnel 4
tag-switching ip
!
router ospf 6
log-adjacency-changes
network 2.2.2.2 0.0.0.0 area 0
network 4.0.0.0 0.0.0.255 area 0
卡普里
interface ATM3/1/1
no ip address
no ip directed-broadcast
no ip mroute-cache
no atm ilmi-keepalive
atm pvp 3
atm pvp 4
!
interface ATM3/1/1.3 point-to-point
ip address 3.0.0.2 255.255.255.0
no ip directed-broadcast
no atm ilmi-keepalive
tag-switching ip
!
interface ATM3/1/1.4 point-to-point
ip address 4.0.0.2 255.255.255.0
no ip directed-broadcast
no atm ilmi-keepalive
tag-switching ip
```

**註:此**配置類似於您在此處找到的標準路由器<u>配置</u>。唯一的區別是,您必須指定路由器使用VP隧道 。您可以使用**tag-switching atm vp-tunnel vpi**命令執行此操作,其中vpi是與在此路由器上結束的隧 道關聯的VPI值。

**注意:**對於LightStream 1010和Catalyst 8500 MSR,您需要使用**atm pvp vpi命令為每個VP隧道配置一個或多個永久虛擬路徑(**PVP)。有關示例配置,請參閱<u>此處</u>。子介面與每個隧道相關聯。例如 ,atm 3/1/1.3介面與PVP=3關聯。您必須用標籤交換來配置此子介面,就像在主介面上配置標籤交換一樣。

### 驗證

使用以下tag-switching show命令測試您的網路是否正常運行:

- · show tag-switching tdp neighbor
- show tag-switching atm-tdp bindings 顯示動態ATM標籤資訊。
- show tag-switching forwarding-table 其中顯示了標籤轉發資訊庫(TFIB)。
- show tag-switching interfaces atm [int number] detail 它顯示每個介面的詳細標籤交換資訊
  - 0

<u>輸出直譯器工具</u>(僅供<u>已註冊</u>客戶使用)(OIT)支援某些**show**命令。使用OIT檢視**show**命令輸出的分析 。

此輸出是在網路圖所示的裝置上輸入的這些命令的結果。

#### Ischia#show tag-switching tdp neighbor

Peer TDP Ident: 10.200.10.57:1; Local TDP Ident 1.1.1.1:1 TCP connection: 3.0.0.2.11001 - 3.0.0.1.711 State: Oper; PIEs sent/rcvd: 92/93; ; Downstream on demand Up time: 01:16:52 TDP discovery sources: ATM2/0.3

#### Ischia#show tag-switching atm-tdp bindings

Destination: 4.0.0.0/24
Headend Router ATM2/0.3 (1 hop) 3/33 Active, VCD=127
Destination: 1.1.1.0/24
Tailend Router ATM2/0.3 3/33 Active, VCD=127
Destination: 2.2.2.2/32
Headend Router ATM2/0.3 (2 hops) 3/34 Active, VCD=128

#### Ischia#show tag-switching forwarding-table

| Local | Outgoing  | Prefix       | Bytes tag | Outgoing  | Next Hop    |
|-------|-----------|--------------|-----------|-----------|-------------|
| tag   | tag or VC | or Tunnel Id | switched  | interface |             |
| 26    | 3/33      | 4.0.0/24     | 0         | AT2/0.3   | point2point |
| 27    | 3/34      | 2.2.2/32     | 0         | AT2/0.3   | point2point |

#### Ischia#show tag-switching interfaces detail

Interface ATM2/0.3:

IP tagging enabled TSP Tunnel tagging not enabled Tagging operational Tagswitching turbo vector MTU = 4470 ATM tagging: Tag VPI = 3 (VP Tunnel) Tag VCI range = 33 - 65535 Control VC = 3/32

#### Capri#show tag-switching atm-tdp bindings

```
Destination: 4.0.0.0/24
Tailend Switch ATM3/1/1.3 3/33 Active -> Terminating Active
Destination: 1.1.1.1/32
Transit ATM3/1/1.4 4/33 Active -> ATM3/1/1.3 3/33 Active
Destination: 3.0.0.0/24
Tailend Switch ATM3/1/1.4 4/34 Active -> Terminating Active
Destination: 2.2.2.2/32
Transit ATM3/1/1.3 3/34 Active -> ATM3/1/1.4 4/33 Active
```

#### Capri#show tag-switching tdp neighbor

Peer TDP Ident: 1.1.1.1:1; Local TDP Ident 10.200.10.57:1
 TCP connection: 3.0.0.1.711 - 3.0.0.2.11001
 State: Oper; PIEs sent/rcvd: 95/94; ; Downstream on demand
 Up time: 01:18:49
 TDP discovery sources:
 ATM3/1/1.3
Peer TDP Ident: 2.2.2.2:1; Local TDP Ident 10.200.10.57:2
 TCP connection: 4.0.0.1.711 - 4.0.0.2.11002

State: Oper; PIEs sent/rcvd: 93/95; ; Downstream on demand Up time: 01:18:22 ATM3/1/1.4 Capri#show tag-switching interfaces detail Interface ATM3/1/1.3: IP tagging enabled TSP Tunnel tagging not enabled Tagging operational MTU = 4470 ATM tagging: Tag VPI = 3, Control VC = 3/32 Interface ATM3/1/1.4: IP tagging enabled TSP Tunnel tagging not enabled Tagging operational MTU = 4470 ATM tagging: Tag VPI = 4, Control VC = 4/32 此輸出類似於標準標籤交換輸出,但一個重要的區別是它指向VP隧道介面。

# 相關資訊

• 使用ATM的MPLS (不含VC合併)

TDP discovery sources:

- ATM環境中的MPLS標籤實施
- ATM技術支援